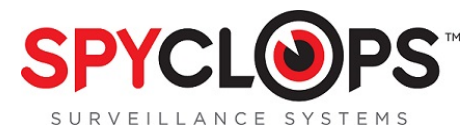

# SPY-DVR4KIT1 / SPY-DVR4KIT2

# **Quick Setup Guide**

The SPY-DVR4KIT1 / SPY-DVR4KIT2 are a complete home surveillance kit that has everything needed for a simple plug-n-play operation. Below is the list of components that come in the kits:

#### SPY-DVR4KIT1

- (1) 4 channel DVR with 500GB Hard Drive
- (2) Plastic mini dome cameras
- (2) Weather resistant mini bullet cameras
- (1) 120v to 12v AC/DC power supply
- (1) 5 way splitter for power supply
- (4) 18 meter video/power cables for the cameras
- (1) BNC to RCA cable for connection to a TV or monitor
- (1) Mouse

#### SPY-DVR4KIT2

- (1) 4 channel DVR with 500GB Hard Drive
- (4) Weather resistant mini bullet cameras
- (1) 120v to 12v AC/DC power supply
- (1) 5 way splitter for power supply
- (4) 18 meter video/power cables for the cameras
- (1) BNC to RCA cable for connection to a TV or monitor
- (1) Mouse

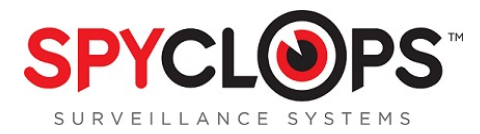

#### **Making the Connections**

Once you have unpacked the equipment and found a suitable location for the DVR, begin making the connections as follows:

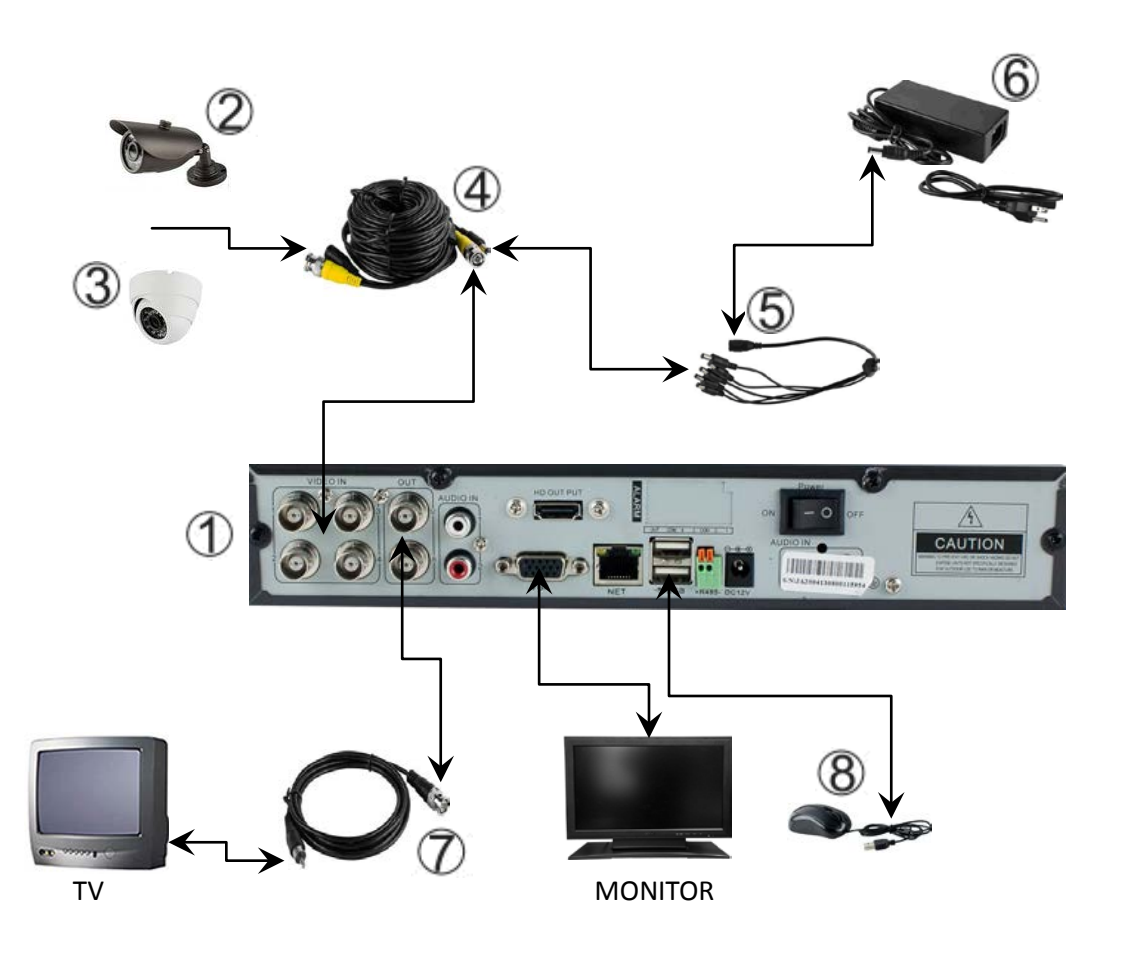

- 1. 4 channel DVR with 500GB Hard Drive
- 2. Weather resistant mini bullet cameras
- 3. Plastic mini dome cameras
- 4. 18 meter video/power cables for the cameras
- 5. 5-way splitter for power supply

- 6. 120v to 12v AC/DC power supply
- 7. BNC to RCA cable for connection to a TV
- (VGA to a monitor—VGA not included)
- 8. Mouse

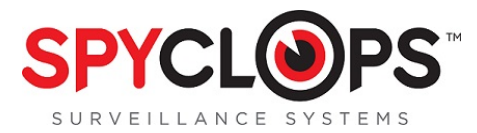

## SPYCLOPS BASIC DVR SETUP

All steps are given in order as if from home screen. If after completing a step and returning to the home screen you see a message that says *"Configuration changed! To save the latest configuration?"* Click *"Yes"* to save your settings.

## Step 1: First Time Log In

Right click on mouse for Setup (screen will display "Username" and "Password", do not enter any text in this window).

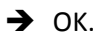

→ Setup (you will now see the main Setup screen).

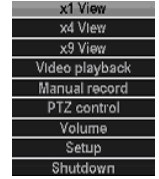

Step 2: Username and Password (Password is required for remote access in browsers or apps)

Setup

- → 🖉 System Tools -- 🖭 User management
- → Set password, (Old password leave blank).
- ➔ Enter new password.
- ➔ Repeat.
- → Ok.
- → Ok.

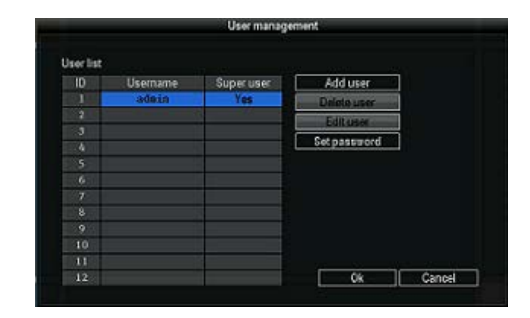

"Configuration changed! To save the latest configuration?" Click "Yes" to save your settings.

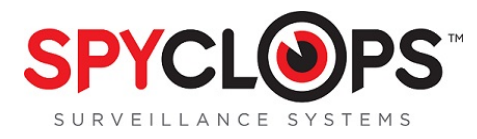

#### If you want the Username to be different than "admin" you will need to add user.

#### To add new "User"

#### Setup

- → Ž System Tools-- W User management
- ➔ Add User.
- ➔ Type in User Name.
- → Select User Access Level.
- → ОК.
- ➔ Select new "User".
- ➔ New Password.
- ➔ Repeat.
- → Ok.
- → Ok.

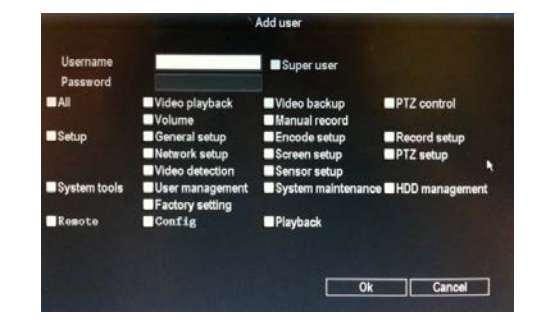

### Step 3: Set Date and Time

Setup

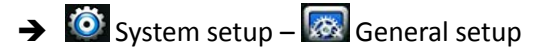

- → Select the correct Date and time.
- → Click the 'Apply' button.
- → Click 'Yes' to 'Are you sure to continue'.
- → Ok.
- → Ok.

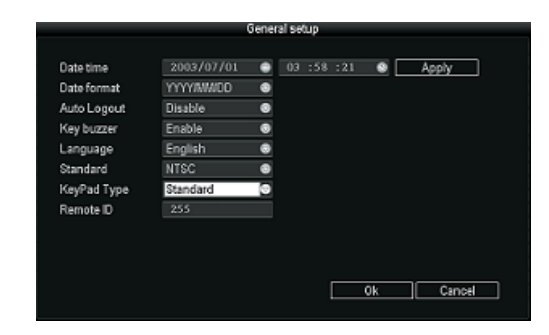

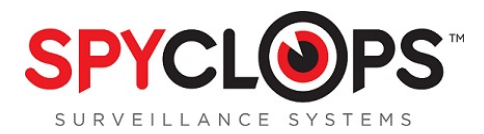

## Step 4: Basic Network Setup

To generate the Esee ID the DVR must be connected to the network through an Ethernet cable.

Setup

- → 🔯 System setup 🌑 Network setup.
- → Check the DHCP box to dynamically assign an IP through the router and click the Esee box to populate the Esee ID.
- → Ok.
- ➔ It may take up to 10 minutes for the Esee number to populate.

"Configuration changed! To save the latest configuration?" Click "Yes" to save your settings.

## Step 5: Access the DVR from a browser connected to the same network

Setup

- → Over System setup Network setup -- make note of your DVR IP address and Esee number.
- ➔ In a web browser in the same network, enter the IP address you just took note of from the DVR.
- → Accept the pop up and install Active X controls.
- ➔ Enter the username and password for the DVR in the log in screen and select the log in button.

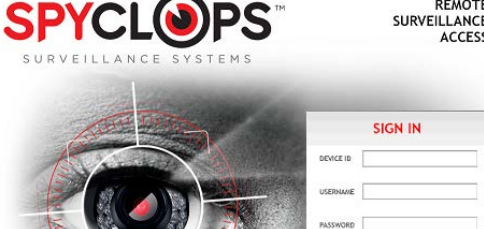

Peace of Mind

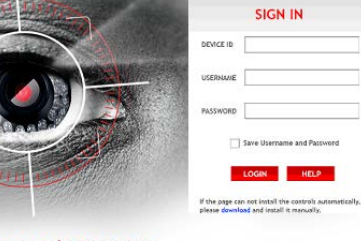

|                | Networ              | k setup       |                |
|----------------|---------------------|---------------|----------------|
| DHCP           |                     | ESee          |                |
| IP address     |                     | Subnet mask   |                |
| Gateway        |                     | MAC address   | 0005-FE3E-8494 |
| Web port       | 80                  | Preferred DNS |                |
| This IP can be | used.               |               |                |
| 3G Status:     | 3G Module Not Found | PPPoE Status: | Not connect    |
| 3G IP:         |                     | PPPoB IP:     |                |
|                |                     |               |                |
| PPPoE          | DONS 30             | R-Mail        |                |
|                |                     | Ok            | Cancel         |

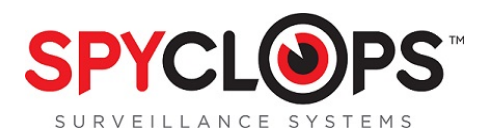

Channel Schedulet

Schedule

Copy to 1

## **Step 6: Setup Recording**

Setup

- → 🔯 System setup 🖭 Record setup
- → Pick the channel and day of the week you want to record.
- → Choose Time, Motion or Sensor for the recording mode.
- → Click Copy to if you want to copy the setting to another channel or to all other channels.
- → Ok.

"Configuration changed! To save the latest configuration?" Click "Yes" to save your settings.

### Step 7: Video Playback

- → Setup Wideo Playback
- → Pick the channel you want to play back.
- → Choose Time, Motion or Sensor for the recording mode.
- → Enter the record time and hit Search.
- → Select the recording block in which you want to view and click playback.

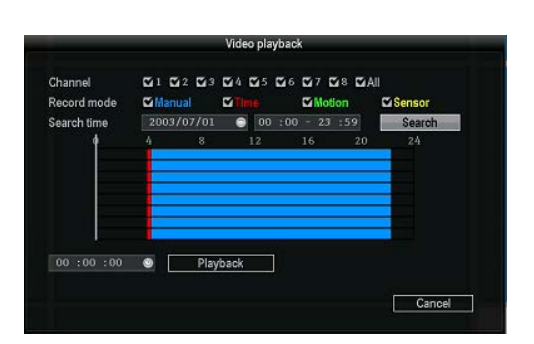

**⊠**i Tim

Ok

₩Se

Cancel

For more detail instructions such as setting up the Spyclops DVR, Network settings, Recording settings, and info about the free Smartphone app, please visit our website: <u>www.spyclopsusa.com</u> For live Technical Support assistance M-F / 9-6 please call 866.839.9187 Ext 2393 Email: deannam@etherealhometheater.com

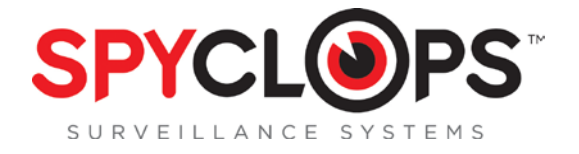

METRA HOME THEATER GROUP

460 Walker Street, Holly Hill, FL 32117

#### 866.839.9187

metrahometheatergroup.com